### Nortons & MalwareBytes - Indicate that this program, contains Malware !!!!

LeagueLoch, acceses you 'c:' drive, to create a temp file called c:\temp.

This is so that LeagueLoch, can spool all of the printer requests, before sending them to print.

LeagueLoch, also uses the Windows shell so that it can run all of it's other utilities, such as:-

LeagueEdit, LeadReadAloud Etc.

Always Download, LeagueLoch, from its official website.

To use this program, you will need to be running Windows 10 or higher with\* \* Java Run time Environment (JRE) version 1.8 or higher.\*

\* NET Framework 4.0 or higher (if running on Windows) and a spare USB 2.0 port.\*

\* Microsoft Edge WebBrowser & Microsost Media Player.\*

Please note, that LeagueLoch's printing subroutines, will need to use your hard drive as a data buffer and will write temporary files to your hard disk/directory 'c:\temp'.

These are the physical files that's been requested to be printed !!!! This operation may take sometime as the files need to be copied to this directory !!!!

The DVD/RW or USB, should automatically run. It should load and run a file called\* DisclaimerAndLoader.exe. If this disclaimer program does not run.

Please manually run this file as it is needed to show you the disclaimer screen, as you must read it and agree with it; before you can start using any of my data (Your Data) !!!!

Please also note, that running the disclaimer program and agreeing to it, will also enable any in document links to function. This will includes all word doc's, pdf's and html files.

The disclaimer/loader program with map the USB-stick to drive letter R:\ (All the in document links are linked to drive R:\)

You can manually map the USB-stick as the R:\ drive, by using the COMMAND LINE, command:-SUBST [R: [usd-drive:|path]

When you're creating an in link within a pdf document, you must used the following syntax. file:///R:/ your\_file.pdf#page=?

#### File Not Found Errors !!!!

The I/O 131 error, normally occurs when either Windows is throwing a wobbly or the user hasn't configured the controlled folder access for that app.

To configure Windows controlled folder access, you must first go into the settings and select updates and Security.

Then you must select Windows security, after which you must select the Virus & threat protection option.

You then go into the Virus & threat protection settings, which is labelled, manage settings.

Once you have select this option, you may need to scroll down to the option called controlled folder access and then click onto the option manage controlled folder access.

From here, you can see the option to allow an app through controlled folder access.

Once you have clicked onto this option it will display a window asking you if you want to add an app to the controlled folder access !!!!

Selecting yes, will give you the options to add an app.

Selecting a no, will obviously terminate that option.

# How to run the LeagueLoch's Updater/Voice Chat Room Browser.

You can run the LeagueLoch's Browser from within LeagueLoch itself, by press ctrl+shft+F1. or By running it directly, R:\LeagueLochs\_Version\_Checker.exe

Can the LeagueLoch's Updater/Voice Chat Room Browser, be used for general browsing.

The quick answer is YES.

You must first, create a text file called:- 'Open\_Browser.txt', by using the Notepad, and then saving it to the root directory of drive 'R:\'

The Entry is as following:-True

CoPilot Indicates, that LeagueLoch Encrypts Your Data !!!!

The Quick Answer is:- 'NO'

We use, and recommend bit-locker.

## Why is there, a separate Word\_Count.exe ????

The LeagueLoch's programming team, have designed the Word\_Count.exe, to count the words of any plain text file.

For an example:- 'R:\YourTextFile.Txt'.

## If you already have Astrogrep installed !!!!

When LeagueLoch, or the keyword Search option is selected from the main DisclaimerAndLoader Screen. AstroGrep\_Config.exe is run so that AstroGrep is configured to use the LeagueViewer.exe for viewing LeagueLoch's Database Record Files (Txt files which are created by LeagueLoch). If you already have AstroGrep installed, Delete, or Rename this file.

# You can manually configure AstroGrep, to use LeagueViewer.exe, as follows:-

# How To Configure AstroGrep.

1, Select the Tools option from the main screen.

2, Select the Text Editors option.

Here's a screen shot of a typical configuration !!!!

| Tools Help     |        |                                       |                                            |                         |                |              |    |  |
|----------------|--------|---------------------------------------|--------------------------------------------|-------------------------|----------------|--------------|----|--|
| rch            |        | Name                                  |                                            |                         |                | Located In   |    |  |
|                | ~ 🗳    |                                       | Options                                    |                         |                | ×            |    |  |
|                | $\sim$ |                                       | General File Encoding Text Editors Results |                         |                |              |    |  |
|                | ~      |                                       | File Type                                  | Text Editor             | Command Line   | Tab Size     |    |  |
|                |        |                                       | html                                       | C:\Windows\explorer.exe | %1             | 0            |    |  |
| Ca             | ancel  |                                       | pdf                                        | C:\Windows\explorer.exe | %1             | 0            |    |  |
|                |        |                                       | mp4                                        | C:\Windows\explorer.exe | %1             | 0            |    |  |
|                |        |                                       | txt                                        | R:\LeagueViewer.exe     | %1 %4          | 0            |    |  |
| ers<br>⊵s Only |        |                                       |                                            | Le                      | eagueLoch's da | tabase recoi | rd |  |
| after search   |        |                                       |                                            |                         |                |              |    |  |
|                |        |                                       | Add                                        | Edit Delete             |                |              |    |  |
|                |        |                                       |                                            |                         | ОК             | Cancel       |    |  |
|                |        |                                       |                                            |                         |                |              |    |  |
|                |        |                                       |                                            |                         |                |              |    |  |
|                |        |                                       |                                            |                         |                |              |    |  |
|                |        | 🔍 🔍 🔛 📴 🖽 👖 🧠 Context Lines 2 🔹 / 2 🔹 |                                            |                         |                |              |    |  |
|                |        | 1                                     |                                            |                         |                |              |    |  |

# If you already have Astrogrep installed !!!!

When LeagueLoch, or the keyword Search option is selected from the main DisclaimerAndLoader Screen.

AstroGrep\_Config.exe is run so that AstroGrep is configured to turn off the detect file encoding, this is so that the info/Txt files created by LeagueLoch can then be searched).

If you already have AstroGrep installed, Delete, or Rename this file.

You can manually configure AstroGrep, by following, the following:-

# AstroGrep, isn't returning any results from LeagueLoch's Database !!!!

This may be due to AstroGrep's detect file encoding is still enabled.

You need to uncheck this option.

- 1, Select the Tools option from the main screen.
- 2, Select the File encoding option.

Here's a screen shot of a typical configuration !!!!

| 🚯 r:\ - AstroGrep             |                                            |                   |
|-------------------------------|--------------------------------------------|-------------------|
| File Edit View Tools Help     |                                            |                   |
| AstroGrep Search              | Name                                       | Located In File E |
| Search Path                   |                                            |                   |
| r.\                           |                                            |                   |
| File Types                    |                                            |                   |
| ** ~ ~                        |                                            |                   |
| Search Text                   | Options                                    | ×                 |
| ~                             | Reneral File Encoding Text Editore Results |                   |
| Search Cancel                 |                                            |                   |
| Search Ontiona                |                                            |                   |
| Search Options                | Performance Default ~                      |                   |
| Search in results             | Enable cache for detected encodings Clea   | Cache             |
| Regular Expressions           | Force En I ding                            |                   |
| Case Sensitive                | Enabled Fit Path Encoding                  |                   |
| Whole Word                    |                                            |                   |
| Show File Names Only          |                                            |                   |
| Negation                      |                                            |                   |
| Show all results after search | You need to uncheck the d                  | etect             |
| Plugins (5)                   | ancoding checkbox                          |                   |
| Exclusions (62)               | checkbox.                                  |                   |
|                               |                                            |                   |
|                               | Add Edit Delete                            |                   |
|                               |                                            |                   |
|                               | < OK                                       | Cancel            |
|                               | 🔍 🔍 💭 🚣 🚎 👖 🗬 Context Lines 2 🔹 / 2 🔹      |                   |
|                               | 1                                          |                   |
|                               |                                            |                   |
|                               |                                            |                   |
|                               |                                            |                   |
|                               |                                            |                   |
|                               |                                            |                   |

# You can see our video clip on how to configure AstroGrep. Click Here !!!!

Timestamp at: 6:26

Is the Un-Registered Version, The Same As The Registered Version. The Simplest Answer Is <u>YES</u>. Although, The Registered Version, Allows You To Install LeagueLoch, Onto Numberous

USB's.Whilst You Are Still In LeagueLoch !!!!

Why am I Getting An 225 Error When Using LeagueLoch's Removable Booter v1.1. This Error, Is Due To Microsofts Windows Defender, Deleting The Autorun.inf From Your USB stick !!!! Just Turn It Off, And Download Alot Better Anti-Virus.

Such As TotalAV